## **Connector on Tomcat**

## Tomcat 8.0.x, 8.5.x, 9.0.x

Choose one of the below Tomcat web context xml files based on your database type and add the following xml above the </was a second second sec

Download the Tomcat-context-oracle.xml for an Oracle database.

```
<Context reloadable="true">
        <JarScanner>
                <JarScanFilter tldScan="displaytag-1.1.jar,freemarker-2.3.15.jar,jawr-3.3.3.jar,jtidyservlet-r8.
jar, sitemesh-2.4.2.jar, spring-modules-validation-0.8a.jar, spring-webmvc-3.0.6.RELEASE.jar, standard-1.1.2.jar,
unstandard-1.0.jar"/>
        </JarScanner>
<!-- Default set of monitored resources -->
<WatchedResource>WEB-INF/web.xml</WatchedResource>
 <WatchedResource>WEB-INF/*</WatchedResource>
  <Resource
     auth="Container"
     type="javax.sql.DataSource"
     driverClassName="oracle.jdbc.driver.OracleDriver"
     name="idbc/DARS"
     password="thepassword"
     username="theuser"
     url="jdbc:oracle:thin:@localhost:1521:XE"
     validationQuery="select 1 from dual"
     maxIdle="4"
     maxActive="8"
     autoCommit="false" />
</Context>
```

Download the Tomcat-context-sqlserver.xml for a SQL Server database.

Download the Tomcat-context-db2.xml for a DB2 database.

## 4. Deploy Transferology Connector

- Revise the password, username, url, and driverclassname attributes of the downloaded Tomcat web context file.
- Rename the downloaded Tomcat web context file to match the basename of the Transferology Connector war file, i.e. ceg4.xml.
- Copy ceg4.xml to /TOMCAT\_HOME/conf/Catalina/localhost/ directory
- Copy ceg4.war to /TOMCAT\_HOME/webapps/ directory
- Start Tomcat if it is not already started
- Tomcat will automatically create the /TOMCAT\_HOME/webapps/ceg4/ directory structure
- You must copy the files you initially created/edited while following instructions on the main Install and Configure page. Copy the following files into the /TOMCAT\_HOME/webapps/ceg4/WEB-INF/classes/ directory:

cas4.properties

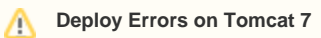

We have seen several schools encounter deployment errors on Tomcat 7. Follow these steps if you encounter deployment errors on Tomcat 7:

- Remove the catalina-5.5.23.jar and catalina-ant-5.5.23.jar files from the TOMCAT webapps/ceg4/WEB-INF/lib directory.
   Delete all lines in the TOMCAT webapps/ceg4/WEB-INF/jsp/req.jsp file and save the file. After saving, the file should have a size of 0 bytes.
- 3. Stop and start Tomcat

## 5. Specify Path and File for Logging

Locate the log4j.properties file in this directory /TOMCAT\_HOME/webapps/ceg4/WEB-INF/classes/

Follow the short steps on this page: Configure Connector Logging to a File